# TO ACCESS RDS

## USER ID's

Each user is assigned a NASSAM/ RACF ID by the RDS Administrator within his or her agency. The first three digits are a three character prefix assigned to each agency. For JAC the RACF/NASSAM user ID begins with: JAC.

## SIGNING-ON (ACCESSING RDS)

#### Access the Department of Financial Services Network from your agency's data center menu or type NASSAM on an blank logon screen. (See your IT director for assistance, each agency's access to FLAIR is unique.)

This screen gives security clearance to the Department of Financial Services Network. (SCREEN A) On this screen the user types his RACF ID (in the User field) and password. After typing User and Password, Enter is depressed.

#### SCREEN A

| EMSPOO<br>SAMI3297                                | HELP DESK: 413-                                                                                                    | 3190 S/C: 293-3190 Terminal                                                 | :   |
|---------------------------------------------------|----------------------------------------------------------------------------------------------------|-----------------------------------------------------------------------------|-----|
| 12:42:27                                          |                                                                                                    | Date : 01/24/11 Time .                                                      | .:  |
| Standards for<br>Length - Exact<br>Contents - Upp | State of Florida, Departme<br>RACF passwords will be changed<br>ly 8 characters are required.<br>bercase, lowercase, and number a | nt of Financial Services<br>as follows:<br>are required (all three elements | 5). |
|                                                   | Enter Logon Information:<br>User<br>Password                                                                                      | (User ID/LOGOFF)<br>New Password                                            |     |
|                                                   | Application<br>Group<br>Location                                                                                                  |                                                                             |     |
| PF 1=Help 2=La                                    | anguage                                                                                                    |                                                                             |     |

## PASSWORDS

### Notes on Passwords:

Passwords are assigned by the user when first signing on to the Department of Financial Services Screen. (Passwords must be 8 characters exactly and contain at least one upper-case letter, one lower-case letter and at least one number.)

To assign a password, the user will type his/her RACF ID and the default password on the screen and depress the enter key. The default password is DJAC.

The system will bring back the following message, **"The password has expired; enter a new password**." Enter a new password in the New Password field and depress Enter.

The message, "**Reenter the new password for verification**" will appear at the bottom of the screen. Type the new password again in the New Password field and depress Enter to log completely onto the network.

This procedure is only necessary the first time a user signs onto the network or if the user's password has expired or been revoked.

Passwords will expire every **30 days** and cannot be re-used for 15 cycles. If passwords expire or are revoked, contact the agency RDS administrator.

The Application Selection Menu will appear. (SCREEN B) To access RDS, type 5 or RDS on the command line at the bottom of the screen and depress Enter.

#### SCREEN B

| EMSP01<br>Select applicatic<br>Escape key ATTN                                                                 | Application Selection Help: 413-3190 Term: SAMI2210<br>S/C: 293-3190 Time: 12:35:01<br>Date: 01/24/07 Group: NA<br>Broadcast: User: VWN Printer:<br>on or enter command. LOGOFF command terminates all sessions.<br>Command key ENTR and Prefix ¢ Print key PA2                                                                                                    |
|----------------------------------------------------------------------------------------------------|----------------------------------------------------------------------------------------------------|
| ID Name<br>1 PROD<br>2 NAT<br>3 IW<br>4 NATTEST<br>5 RDS<br>6 DSS<br>7 SPURS<br>8 PYRL<br>9 HOT<br>10 SECURITY | Jump Key Application Description<br>PA1 FLAIR Production System (DACA)<br>PA1 FLAIR Natural Reporting (DACN)<br>PA1 FLAIR Information Warehouse<br>PA1 FLAIR Natural Warehouse (NT)<br>PA1 FLAIR Report Distribution<br>PA1 FLAIR Report Distribution<br>PA1 RESERVED (use IW instead)<br>PA1 State Purchasing System(SPURS)<br>PA1 State Payroll System (PYRL)<br>PA1 Get Lean Hotline System<br>PA1 SECURITY ADMINISTRATION |
| COMMAND ==> _5<br>PF 1=Help 2=Langu                                                                            | age 3=Disc 4=Keys 7=Backw 8=Forward                                                                                                    |

Printing FLAIR/SAMAS Reports from the RDS System

After signing on to the RDS system your report directory will display (see screen below).

NOTE: BOTH A DISPLAY SESSION AND A PRINT SESSION MUST BE OPEN AND CONNECTED TO FLAIR IN ORDER TO SUCCESSFULLY PRINT REPORTS VIA THE RDS SYSTEM. Please work with your IT person to ensure that you have connected your printer to the FLAIR mainframe system in Tallahassee. Contact Vicki Nichols at JAC if you need assistance: nicholsv@justiceadmin.org.

To extract an entire report (for printing), PRESS THE TAB KEY TO MOVE THE CURSOR TO THE LEFT OF THE REPORT YOU WISH TO PRINT. Type **E** in the action column next to the desired report and press Enter. (See below.)

| PF 1/13 HELP-COMMAND ==>                             |               |           |           |         |                |         |          |     |     |  |
|------------------------------------------------------|---------------|-----------|-----------|---------|----------------|---------|----------|-----|-----|--|
| -REPORT INDEX> RINDX RDSP61 D.SYP.RSDEOS.RINDX.UD001 |               |           |           |         |                |         |          |     |     |  |
| -REPO                                                | RT DIRECTORY- | USER-> DI | ISCL11 1  | 'R-> 13 | <b>TP-&gt;</b> | 2361 ТL | -> 87339 |     |     |  |
| A-C-A                                                | -REPORT NAME  | TR-FORM-  | C.DATE    | TIME-   | -V/E.DATE      | EPAGES  | LINES-   | NE- | -ND |  |
|                                                      | DMAR054       | LR01      | 12/31/200 | 2 14.48 | 01/30/03       | 3 154   | 8792     | 0   | 5   |  |
|                                                      | DTHR04        | LR03      | 01/21/200 | 3 13.09 | 02/20/03       | 3 38    | 1605     | 0   | 5   |  |
| $\frown$                                             | DMAR054       | LR01      | 01/21/200 | 3 13.10 | 02/20/03       | 3 17    | 612      | 0   | 16  |  |
| E )                                                  | DMAR01        | LR02      | 01/21/200 | 3 13.11 | 02/20/03       | 3 170   | 5465     | 0   | 18  |  |
| $\smile$                                             | DMAR054       | LR01      | 03/19/200 | 3 13.46 | 04/18/03       | 3 18    | 628      | 1   | 6   |  |
|                                                      | DMAR01        | LR02      | 03/19/200 | 3 13.47 | 04/18/03       | 3 174   | 5734     | 0   | 3   |  |
|                                                      | DTHR04        | LR03      | 03/19/200 | 3 13.48 | 04/18/03       | 3 99    | 4234     | 0   | 1   |  |
|                                                      |               | ******    | END OF    | DIRECT  | ORY ****       | ****    |          |     |     |  |

After typing **E** and depressing Enter the screen below will display. This is the first of two screens to complete the extract. (SCREEN C) On screen C enter P next to TECHNIQUE and press Enter. See below.

### SCREEN C

| -REPORT INDEX> RINDX RDSP61 D.SYP.RSDEOS.RINDX.UD001<br>-SINGLE EXTRACT MENU (1) USER-> DISCL01<br>REPORT NAME -> DMAR054 TOTAL PAGES-> 101 TOTAL LINES-> 3038<br>TECHNIQUE => P < P(SYSTEM)/T(TRANSFER)<br>PAGE FORMAT ==><br>OUTPUT LIMIT ==><br>-FOR SYSTEM PRINT ONLY-<br>JCL MODEL USED ==> WERDJC00 DATA SET OUTPUT ==> N <- Y/N/F<br>-FOR PARTIAL EXTRACT REQUEST ONLY-<br>FROM/TO LINE(S) ==><br>FROM/TO LINE(S) ==> | PF 1/13 HELP-COMMAND ==>                                    |
|----------------------------------------------------------------------------------------------------|-------------------------------------------------------------|
| -SINGLE EXTRACT MENU (1) USER-> DISCLO1<br>REPORT NAME -> DMAR054 TOTAL PAGES-> 101 TOTAL LINES-> 3038<br>TECHNIQUE => P < P(SYSTEM)/T(TRANSFER)<br>PAGE FORMAT ==><br>OUTPUT LIMIT ==><br>-FOR SYSTEM PRINT ONLY-<br>JCL MODEL USED ==> WERDJC00 DATA SET OUTPUT ==> N <- Y/N/F<br>-FOR PARTIAL EXTRACT REQUEST ONLY-<br>FROM/TO LINE(S) ==><br>FROM/TO LINE(S) ==>                                                         | -REPORT INDEX> RINDX RDSP61 D.SYP.RSDEOS.RINDX.UD001        |
| REPORT NAME -> DMAR054 TOTAL PAGES-> 101 TOTAL LINES-> 3038<br>TECHNIQUE => P < P (SYSTEM) /T (TRANSFER)<br>PAGE FORMAT ==><br>OUTPUT LIMIT ==><br>-FOR SYSTEM PRINT ONLY-<br>JCL MODEL USED ==> WERDJC00 DATA SET OUTPUT ==> N <- Y/N/F<br>-FOR PARTIAL EXTRACT REQUEST ONLY-<br>FROM/TO LINE(S) ==><br>FROM/TO LINE(S) ==>                                                                                                 | -SINGLE EXTRACT MENU (1) USER-> DISCL01                     |
| TECHNIQUE => P < P(SYSTEM)/T(TRANSFER)<br>PAGE FORMAT ==><br>OUTPUT LIMIT ==><br>-FOR SYSTEM PRINT ONLY-<br>JCL MODEL USED ==> WERDJC00 DATA SET OUTPUT ==> N <- Y/N/F<br>-FOR PARTIAL EXTRACT REQUEST ONLY-<br>FROM/TO LINE(S) ==><br>FROM/TO LINE(S) ==>                                                                                                    | REPORT NAME -> DMAR054 TOTAL PAGES-> 101 TOTAL LINES-> 3038 |
| PAGE FORMAT ==><br>OUTPUT LIMIT ==><br>-FOR SYSTEM PRINT ONLY-<br>JCL MODEL USED ==> WERDJC00 DATA SET OUTPUT ==> N <- Y/N/F<br>-FOR PARTIAL EXTRACT REQUEST ONLY-<br>FROM/TO LINE(S) ==><br>FROM/TO LINE(S) ==>                                                                                                    | TECHNIQUE => P < P (SYSTEM) /T (TRANSFER)                   |
| OUTPUT LIMIT ==><br>-FOR SYSTEM PRINT ONLY-<br>JCL MODEL USED ==> WERDJC00 DATA SET OUTPUT ==> N <- Y/N/F<br>-FOR PARTIAL EXTRACT REQUEST ONLY-<br>FROM/TO LINE(S) ==><br>FROM/TO LINE(S) ==>                                                                                                    | PAGE FORMAT ==>                                             |
| -FOR SYSTEM PRINT ONLY-<br>JCL MODEL USED ==> WERDJCOO DATA SET OUTPUT ==> N <- Y/N/F<br>-FOR PARTIAL EXTRACT REQUEST ONLY-<br>FROM/TO LINE(S) ==><br>FROM/TO LINE(S) ==>                                                                                                    | OUTPUT LIMIT ==>                                            |
| JCL MODEL USED ==> WERDJCOO DATA SET OUTPUT ==> N <- Y/N/F<br>-FOR PARTIAL EXTRACT REQUEST ONLY-<br>FROM/TO LINE(S) ==><br>FROM/TO LINE(S) ==>                                                                                                    | -FOR SYSTEM PRINT ONLY-                                     |
| -FOR PARTIAL EXTRACT REQUEST ONLY-<br>FROM/TO LINE(S) ==><br>FROM/TO LINE(S) ==>                                                                                                    | JCL MODEL USED ==> WERDJC00 DATA SET OUTPUT ==> N <- Y/N/F  |
| -FOR PARTIAL EXTRACT REQUEST ONLY-<br>FROM/TO LINE(S) ==><br>FROM/TO LINE(S) ==>                                                                                                    |                                                             |
| -FOR PARTIAL EXTRACT REQUEST ONLY-<br>FROM/TO LINE(S) ==><br>FROM/TO LINE(S) ==>                                                                                                    |                                                             |
| FROM/TO LINE(S) ==><br>FROM/TO LINE(S) ==>                                                                                                    | -FOR PARTIAL EXTRACT REQUEST ONLY-                          |
| FROM/TO LINE(S) ==>                                                                                                    | FROM/TO LINE(S) ==>                                         |
|                                                                                                    | FROM/TO LINE(S) ==>                                         |
|                                                                                                    |                                                             |

After pressing enter from the previous screen, the screen below will display. (Screen D)

SCREEN D

| $PF 1/13 HELP-COMMAND \left( => Y \right)$                                |  |  |  |  |
|---------------------------------------------------------------------------|--|--|--|--|
| -REPORT INDEX> RINDX RDSP61 D.SYP.RSDEOS.RINDX.UD001                      |  |  |  |  |
| -SINGLE EXTRACT MENU (2) USER-> DISCL01                                   |  |  |  |  |
| REPORT NAME -> DMAR054 TOTAL PAGES-> 101 TOTAL LINES-> 3038               |  |  |  |  |
| EXTRACTION REQUESTED FOR SYSTEM PRINTER (VIA BATCH JOB)                   |  |  |  |  |
| Y/YES ON THE COMMAND LINE TO CONFIRM END OF INPUT, C/CAN/CANCEL TO ABORT. |  |  |  |  |
| JOBNAME ==> D210000 CLASS ==> Q MSGCLASS ==> D                            |  |  |  |  |
| NOTIFY ==> ROOM ==>                                                       |  |  |  |  |
| ACCOUNTING $\implies$ (B0100,134)                                         |  |  |  |  |
| PGMR NAME ==> CLSRM CLASS FOR LOG ==> *                                   |  |  |  |  |
| DEST == PJACVWN FORM ==> STD OUTPUT CLASS ==> A FCB ==>                   |  |  |  |  |
| WRITER NAME ==> COPIES ==> UCS ==>                                        |  |  |  |  |
| OUTPUT REFERENCES ==> / / /                                               |  |  |  |  |
| PRINT FORMAT (REP/SEP) ==> /                                              |  |  |  |  |
| HEADER LINES SEPARATOR NUMBER                                             |  |  |  |  |
| 1 ==> VICKI NICHOLS USER (TOP/BOT) ==> 1 / 0                              |  |  |  |  |
| 2 ==> JAC TALLAHASSEE REPORT (TOP/BOT) ==> 0 / 0                          |  |  |  |  |
| 3 ==> WITH PACKET INDEX ==> Y                                             |  |  |  |  |
| 4 ==> DELETE AFTER EXTRACT ==> N                                          |  |  |  |  |
| 5 ==> ***********                                                         |  |  |  |  |
| LASER PRINTER> NONE                                                       |  |  |  |  |
|                                                                           |  |  |  |  |

On screen D, to the right of "DEST" will be the printer ID assigned to your session as an individual. In most cases it will be your user name + a P in front. The user will type a  $\underline{Y}$  on the command line to confirm the print request and press Enter.

A screen will appear informing the user the print request was accomplished. (See below.)

The report should begin printing on the users default printer within a minute or two.

# **RDS Commands and F Key Navigation Descriptions**

## COMMANDS - From the DIRECTORY

### In the Action Field

| Command | Action                             |
|---------|------------------------------------|
| S       | Select the report for viewing      |
| R       | Restore an Archived Report         |
| E       | Execute a Print to a Local Printer |

## From the Command Line – To Position the Directory

| Command | Action                        |
|---------|-------------------------------|
| ТОР     | Top of Directory              |
| вот     | Bottom of Directory           |
| PF 7    | Scroll Backward One Screen    |
| PF 8    | Scroll Forward One Screen     |
| PF 10   | Scroll Directory to the Left  |
| PF 11   | Scroll Directory to the Right |
| PF 1    | Help Screen                   |

## COMMANDS - Within the REPORT

Г

## From the Command Line – To Position the Report Data

| Command | Action                          |
|---------|---------------------------------|
| ТОР     | Top of Report                   |
| ВОТ     | Bottom of Report                |
| PF 7    | Scroll Backward One Screen      |
| PF 8    | Scroll Forward One Screen       |
| PF 10   | Scroll Report to the Left       |
| PF 11   | Scroll Report to the Right      |
| PF 6    | Scroll Report Backward One Page |
| PF 12   | Scroll Report Forward One Page  |
| NNNN    | Move to Report Line NNNN        |
| PNNN    | Move to Page NNN                |
| PF 1    | Help Screen                     |